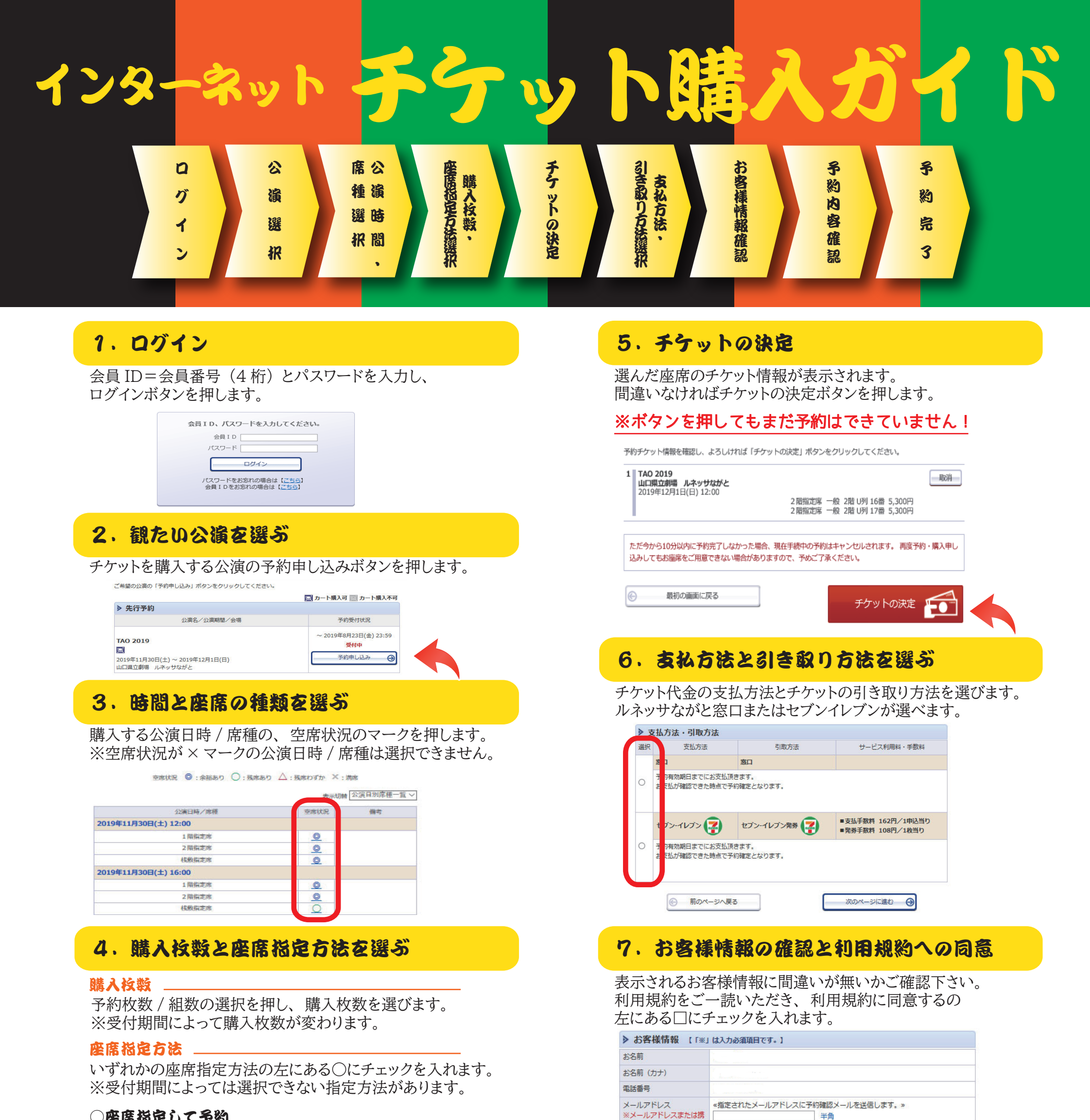

## ○座席脳定して予約

座席ブロックを選ぶと詳細な座席表が表示されます。 選べる座席は濃い青色、選択済みの座席は橙色で表示されます。

## ○座席ブロックを指定して予約

座席ブロックを選ぶとコンピューターが自動的に座席を選びます。

## ○座席指定しないで予約(おまかせ)

3で選択した公演日時 / 席種を元にコンピューターが自動的に 座席を選びます。

|   | 席種・券種              | 料金     | 予約枚数/組数 |
|---|--------------------|--------|---------|
|   | 1階指定席 一般           | 5,800円 | 2 🗸 枚   |
| [ | 【 予約制限枚数 合計10枚まで 】 |        |         |
|   | 後日決済 合計10枚まで       |        |         |

| · · · · · · · · · · · · · · · · · · · |                      |                                                           |  |  |  |
|---------------------------------------|----------------------|-----------------------------------------------------------|--|--|--|
| ۲                                     | 密席指定して予約             | 会場図から座席ブロックを指定、その座席ブロック内の座席表から座席を指<br>定してご予約できます。         |  |  |  |
| 0                                     | YRブロック指定して予約         | 会場図から座席ブロックを指定、その座席ブロック内のできるだけステージ<br>寄りから座席がおまかせで確保されます。 |  |  |  |
| 0                                     | 警席指定しないで予約(おま<br>いせ) | できるだけステージ寄りから座席がおまかせで確保されます。                              |  |  |  |
|                                       |                      |                                                           |  |  |  |
| $\odot$                               | 前のページに戻る             | ④ 最初の画面に戻る 次のページに進む ④                                     |  |  |  |

|              | info@renaissa-nagato.jp からのメールを受信許可してください。                               |  |  |
|--------------|--------------------------------------------------------------------------|--|--|
| 携帯メールアドレス    | «指定されたメールアドレスに予約確認メールを送信します。»                                            |  |  |
| ※メールアドレスまたは携 | 半角                                                                       |  |  |
| 帯メールアドレスのどちら | 例 gettarou@e-get.jp                                                      |  |  |
| かを入力してください。  | 半角                                                                       |  |  |
|              | 確認のため携帯メールアドレスを再度入力してください。<br>info@renaissa-nagato.jp からのメールを受信許可してください。 |  |  |

確認のためメールアドレスを再度入力してください。

例 gettarou@e-get.jp

半角

半角

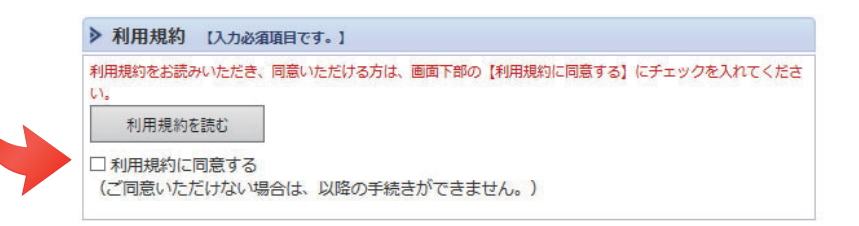

## 8. 予約する

帯メールアドレスのどちら

かを入力してください。

これまで入力・選択いただいた予約情報が表示されます。 お間違えなければ予約するボタンを押します。

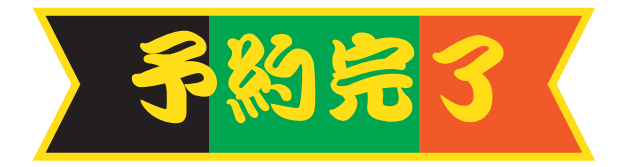